## Sinter State State

医療法人 島崎健やか会

## 友達追加方法はこちら

## 【QR⊐−ド】

【ID検索】

LINEのホーム画面右上の
「友達追加」ボタンを押す

 QRコード」を選択し、 下のQRコードを読み取る

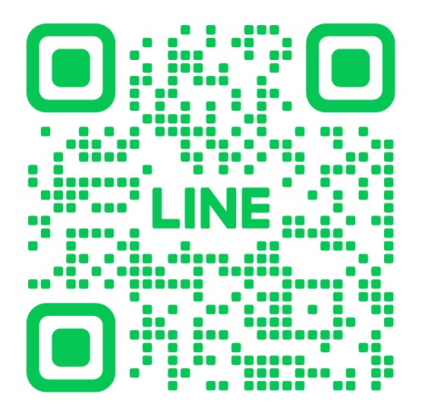

①LINEのホーム画面右上の 「友達追加」ボタンを押す

②「検索」を選択し、
下のIDを入力する

🔍 @648јсрср